# DESTINATION PERTH simpleview

#### **Extranet User Instructions**

**Important Note:** 

This is a generic guide for users. Not all features in this guide will be visible to all Members. Use this guide to update your account, contact details, business listing information and submit offers and events.

#### **Login Screen**

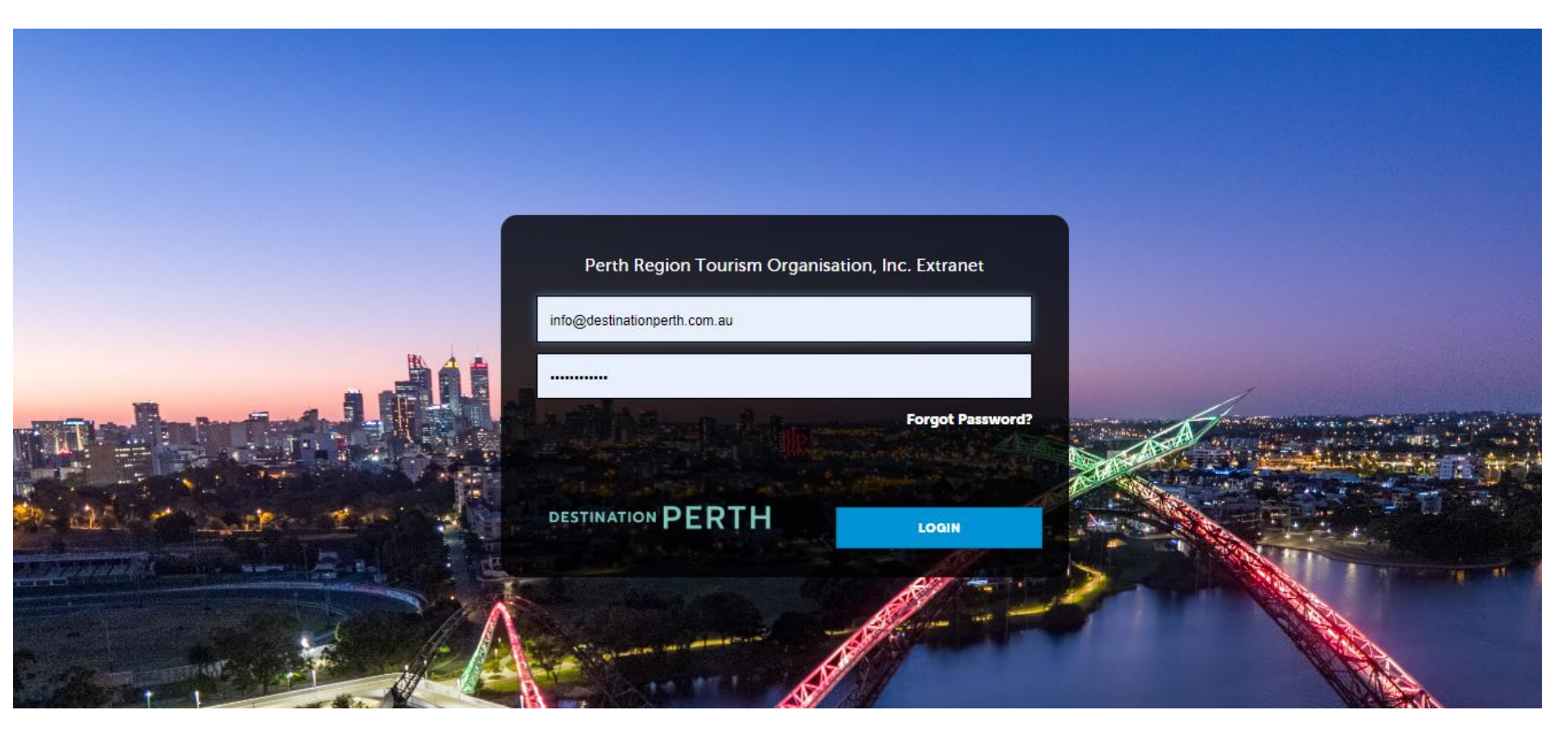

Once your account is activated by Destination Perth, the assigned Primary contact for your business will receive an automated email with **login details**. If you ever forget your details, you can contact Destination Perth or click the Forgot Password option.

If additional contacts require a login, please advise us and we can assist in setting it up

#### Dashboard

~

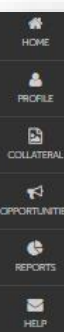

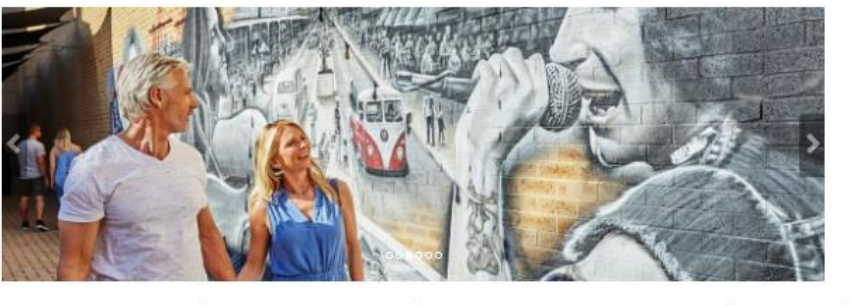

Marketplace

LEARN MOR

LEARN MOR

All Promotion Types 

Partner Bulletins

All Bulletins

Welcome to the Destination Perth Member Extranet Portal @ (Read: 16: 08: 2022) How to use the Member Extranet Portal, including updating your contact details and

Destination Perth 2021/22 Annual Report INot Read

Destination Perth Member EDM (Read: 23-05-2023)

Keep up to date with DP with our monthly Member EDN

View the Destination Perth 2021/22 Annual Report

Who's Who in Tourism (Read: 11-06-2023) Find out who is who in the WA lourism industry

2024 Destination Perth Holiday Planner Advertising Book advertising in mixt year's Perth Holday Plan Registration: 05 07 2023 - 29 09-2023

Haldey Panner 09-2023

School Holidays Campaign 2023 School, HOLIDAYS CAMPAGN - promote your fumily offens, events and experiences in our School Insider Campage. Registration: 08-08-2023 - 25-08-2023

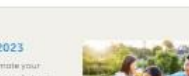

Connect with Us (Read: 03.08.2023) Find out how to connect with usi View Full

> Destination Perth Member Mingles (Read: 03-08-2023) Come along to our monthly Member Mingles View Full

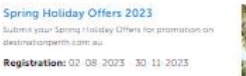

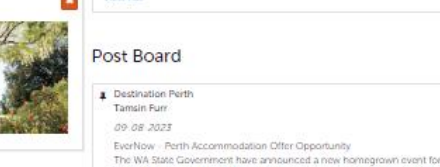

#### Marketplace

Current marketing activities and campaigns for members to register to participate in. *Click LEARN MORE to find out details of* 

the activities and register to participate.

#### **Partner Bulletins**

Important notices for members posted by Destination Perth.

Click VIEW FULL to see the bulletin.

#### **Post Board**

Additional industry resources, workshops, events and programs posted by Destination Perth.

Click READY MORE to see the full post.

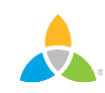

#### **Dashboard Menu - Profile**

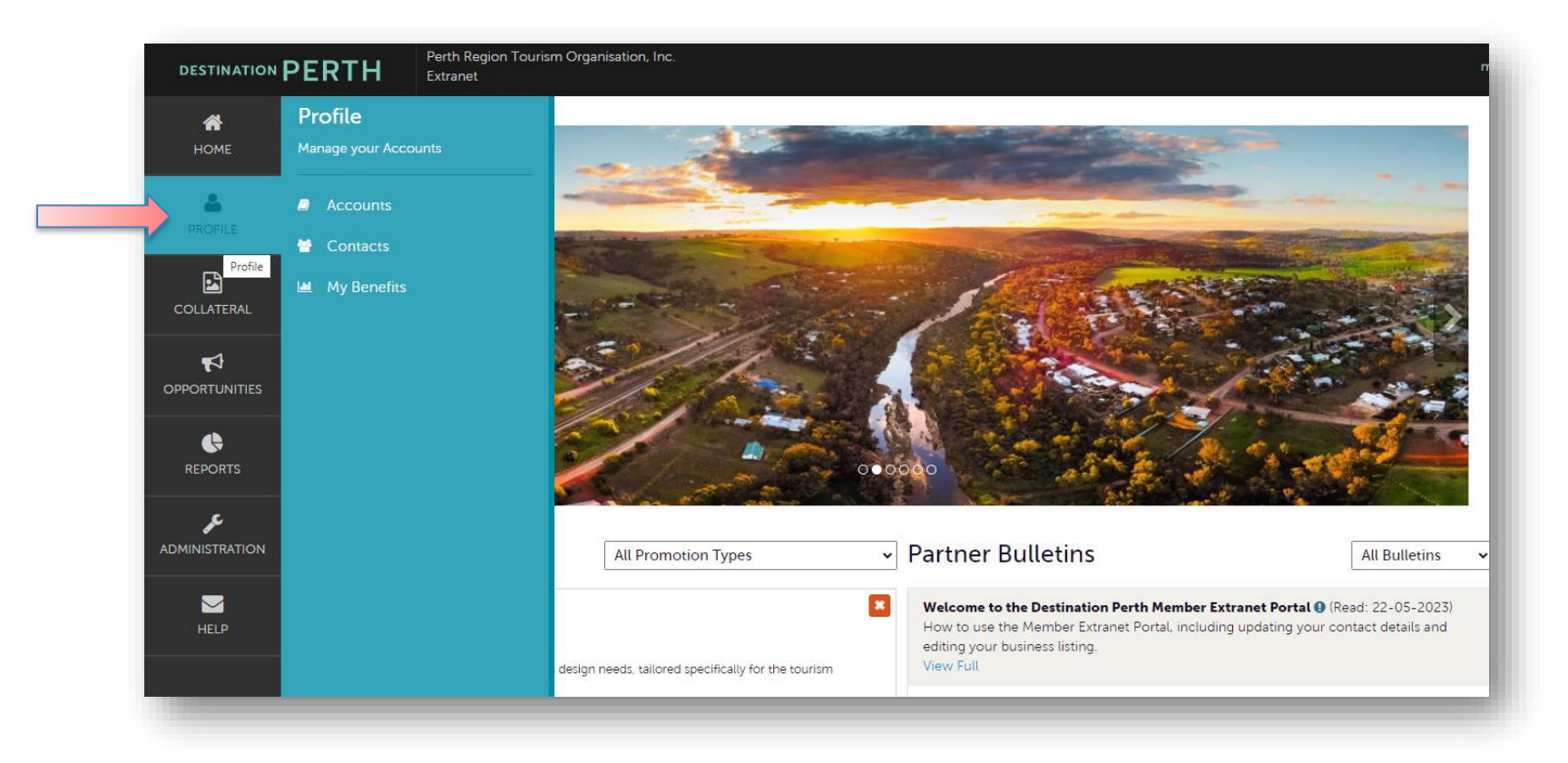

#### PROFILE

From the dashboard, click PROFILE to:

- View and edit your membership account information
- View, edit and add contact details for your account
- View your membership benefit summary

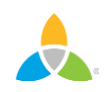

#### **Dashboard Menu - Collateral**

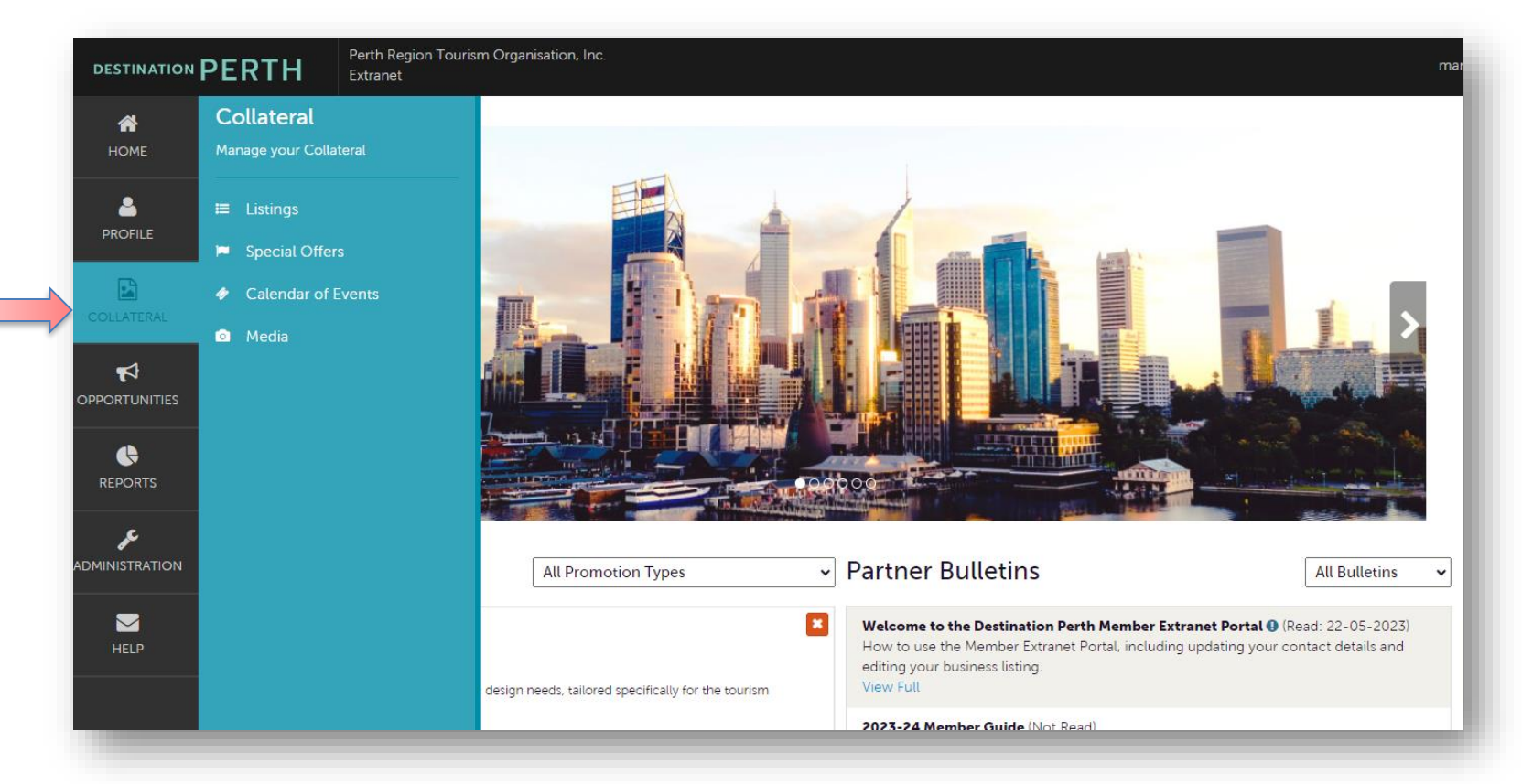

#### COLLATERAL

From the dashboard, click COLLATERAL to:

- View and edit your business listing/s
- View, edit and submit special offers and events (for featuring on our website)
- Manage your media (i.e. the images that display on your business listing and offers)

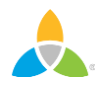

### **Dashboard Menu - Opportunities**

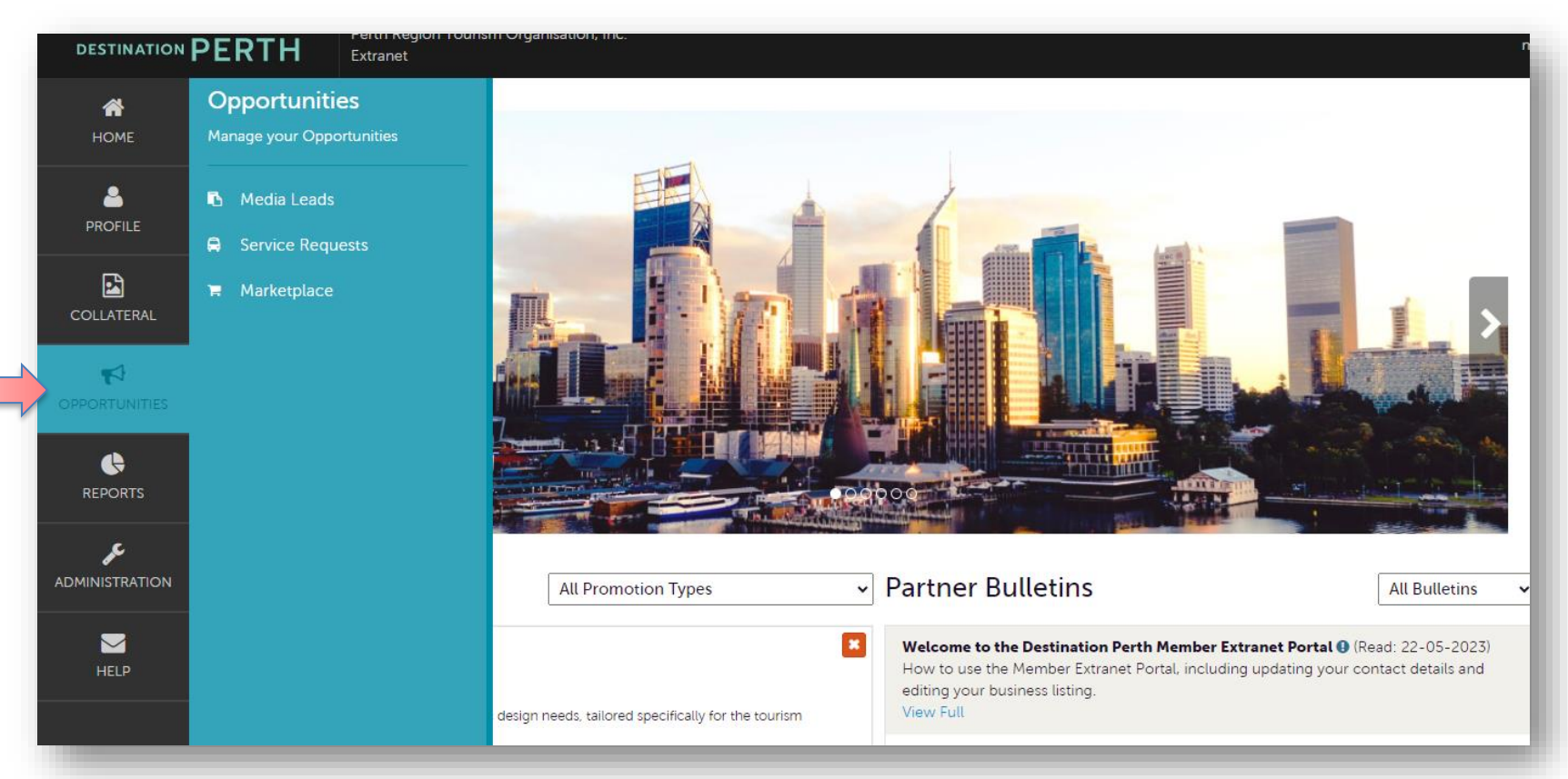

#### **OPPORTUNITIES**

From the dashboard, click OPPORTUNITIES, to

- View media leads (travel writer RFPs) and service requests
- View and register for current opportunities available through MARKETPLACE

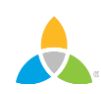

#### **Profile – Accounts Dashboard**

| DESTINATION      | PERTH Perth Region Tourism Organisation, Inc.<br>Extranet |                  |                                 |
|------------------|-----------------------------------------------------------|------------------|---------------------------------|
| <b>М</b><br>НОМЕ | Profile<br>Manage your Accounts                           |                  |                                 |
| PROFILE          | Accounts     Contacts                                     |                  |                                 |
| COLLATERAL       | Le My Benefits                                            |                  |                                 |
|                  | Accounts                                                  |                  |                                 |
| ¢<br>BEFDORTE    | Filters (0)                                               | 🌣 Manage Filters |                                 |
| REPORTS          |                                                           |                  | 🕜 Page 1 of 1 🔊 Go to Page: 🔟 👂 |
|                  | Actions Account                                           |                  | - <mark>0</mark>                |
| HELP             | Duxton Hotel Perth                                        |                  |                                 |
|                  |                                                           |                  | 🕜 Page 1 of 1 🕥 Go to Page: 🧵 📀 |
|                  | •                                                         |                  |                                 |

To view your account information, click **PROFILE** and **ACCOUNTS** from the navigation. From here you can edit your account information by clicking the pencil icon and view your account information by clicking the eyeball icon.

<u>Note:</u> If you see multiple account names, you are a contact for more than one business account.

### **Profile - Accounts Edit**

| -1       | SAVE                | Account:                               | Region:  «Required |
|----------|---------------------|----------------------------------------|--------------------|
|          | CANCEL              | Simpleview Hotel and Conference Center | North              |
| <b>(</b> | Sections:           | Website:                               |                    |
| ç        | Account Information | www.simpleviewinc.com                  |                    |
| <i>•</i> | Phone Information   |                                        |                    |
|          | Address Information |                                        |                    |
|          |                     |                                        |                    |
|          |                     | Phone Information                      |                    |
|          |                     | Primary:                               | Alternate:         |
|          |                     | Ext                                    | Ext                |
|          |                     |                                        |                    |
|          |                     |                                        |                    |

To edit your account information, click the pencil icon, and you will be directed to the edit account form. You can scroll to a particular section by clicking the links on the left of the page.

Once you have finished making changes to your account, you must click the SAVE button before changes are applied. The Destination Perth Team will review any changes made to your account and will be in touch with you if any details require clarification.

<u>Note:</u> you can add new images to your media from the account edit page, however, you must edit the image details in COLLATERAL  $\rightarrow$  MEDIA to assign it to a listing or offer.

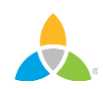

#### **Profile – Contacts View**

| <ul> <li>Filters (0)</li> <li>Account is one of:</li> </ul> |                          |                                                      | Contact Type is: |                                     | 🌣 Manage Filters                       |  |
|-------------------------------------------------------------|--------------------------|------------------------------------------------------|------------------|-------------------------------------|----------------------------------------|--|
|                                                             |                          |                                                      |                  |                                     |                                        |  |
| CHOOSE -                                                    |                          |                                                      |                  |                                     | •                                      |  |
|                                                             |                          |                                                      |                  |                                     |                                        |  |
|                                                             | 4                        |                                                      |                  |                                     |                                        |  |
| ADD CONTACT                                                 |                          |                                                      |                  | Page                                | e 1 of 1 🔊 Go to Page:                 |  |
| ADD CONTACT<br>Actions                                      | Full Name                | Account                                              | Title            | C Page                              | e 1 of 1 🔊 Go to Page:<br>Contact Type |  |
| ADD CONTACT<br>Actions                                      | Full Name<br>Angel Berry | Account<br>Simpleview Hotel and<br>Conference Center | Title            | Page Email aberry@simpleviewinc.com | Contact Type<br>Primary                |  |

To view the contacts associated with your account, click **Profile** and **Contacts** from the navigation. From here you can add new contacts by clicking the blue 'ADD CONTACTS' button and edit, view or clone (duplicate) existing contacts by clicking the appropriate icon under ACTIONS next to the contact's name.

<u>Note</u>: you must have at least one contact set as the PRIMARY contact for key marketing and member communications.

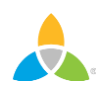

### **Profile - Contacts Edit**

| <b>&amp;</b> | Update Cont                                 | tact                                                                                     |                                           |
|--------------|---------------------------------------------|------------------------------------------------------------------------------------------|-------------------------------------------|
|              | SAVE                                        | Contact Information                                                                      |                                           |
|              | CANCEL                                      | Account: <required< th=""><th>First Name: <required< th=""></required<></th></required<> | First Name: <required< th=""></required<> |
|              | Sections:                                   | Simpleview Hotel and Conference Center                                                   | Angel                                     |
| ¢            | Contact Information<br>Address Information  | Last Name:  Required                                                                     | Full Name: <required< th=""></required<>  |
| æ            | Phone Information<br>Additional Information | Berry                                                                                    | Angel Berry                               |
|              | ecomm                                       | Department:                                                                              | Title:                                    |
|              |                                             | Contact Type:   Required  Primary                                                        | Preferred Contact Method:<br>Email        |

To edit a contact, click the pencil icon, and you will be directed to the edit contact page. When you add or edit a contact, you can quickly scroll to a section on the page by clicking the links on the left of the page.

Once you have finished making changes to your contact information, you must click the SAVE button before changes are applied. The Destination Perth Team will review any changes made and will be in touch with you if any details require clarification.

<u>Note</u>: If a contact has left your business it is your responsibility to notify Destination Perth and/or change their contact type to "Inactive".

## **Profile - My Benefits**

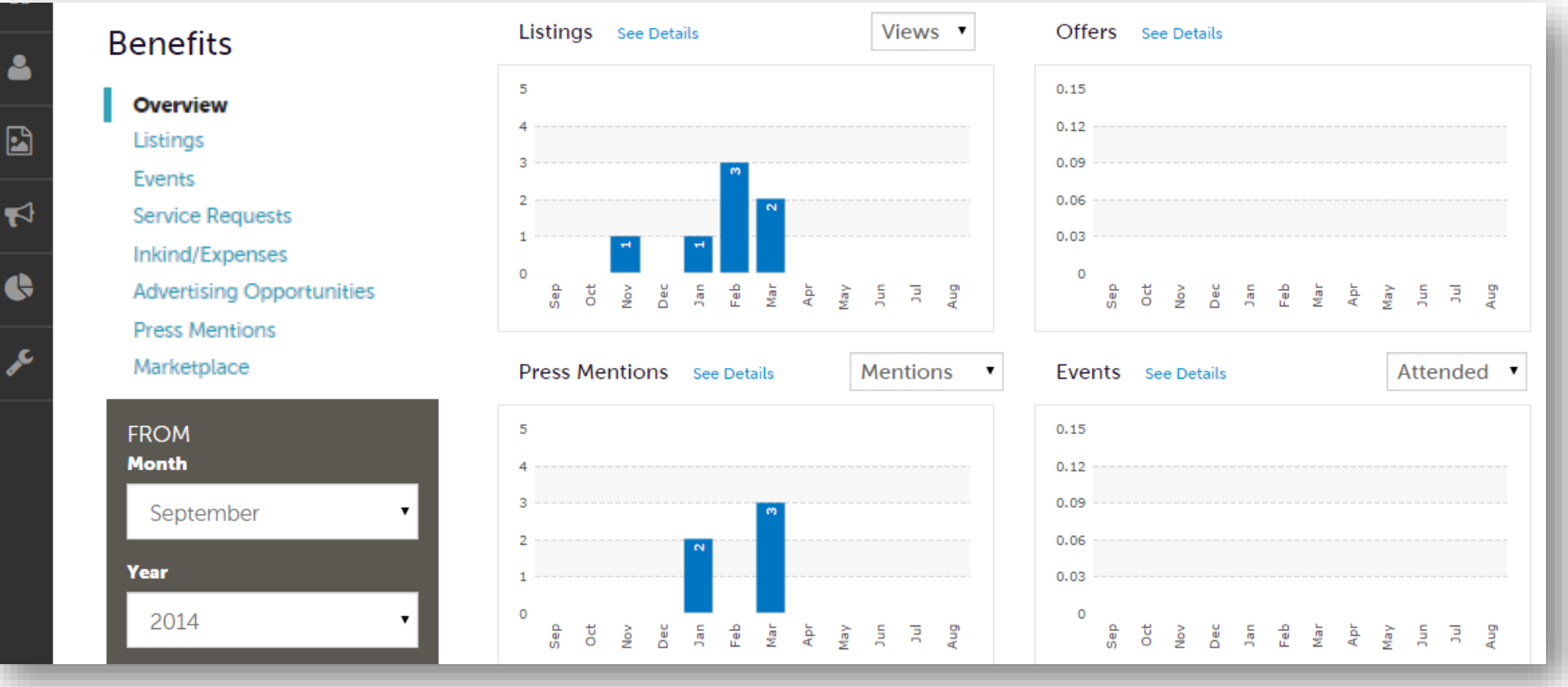

To view your Member Benefit Summary, click **Profile** and **My Benefits** from the navigation. You will be presented summary reports based on benefits you have received as part of your membership with Destination Perth.

The information you see on this page is specifically related to your business.

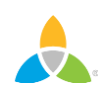

#### **Collateral – Listings View**

| L | isting                                | S                                                                                       |                                                |                                                                              |                    |                                 |
|---|---------------------------------------|-----------------------------------------------------------------------------------------|------------------------------------------------|------------------------------------------------------------------------------|--------------------|---------------------------------|
|   | Filters (0)                           |                                                                                         |                                                | 🌣 Manage Filters                                                             |                    |                                 |
|   | You have not ad<br>available list and | ded any filters. You can click the manag<br>I set a default value to use in the future. | ge filters link in the top right corner or cli | ck the $oldsymbol{\hat{\varphi}}$ icon from the grid to add filters from the |                    |                                 |
|   |                                       |                                                                                         |                                                |                                                                              |                    | 🔇 Page 1 of 1 🔊 Go to Page: 1 👂 |
|   | Actions                               | Company                                                                                 | <ul> <li>Listing Type</li> </ul>               | Category                                                                     | SubCategory        | Listing ID                      |
|   | 1                                     | Duxton Hotel Perth                                                                      | Website                                        | Accommodation                                                                | All Accommodation  | 80                              |
|   | /                                     | Firewater Grille                                                                        | Website                                        | Food & Drink                                                                 | All Food and Drink | 917                             |
|   |                                       |                                                                                         |                                                |                                                                              |                    | 🕑 Page 1 of 1 🔊 Go to Page: 🔳 👂 |

To view your business listings, click **Collateral** and **Listings** from the navigation. From here you can edit your business listing by clicking on the pencil icon and preview your business listing information by click on the eyeball icon.

<u>Note</u>: only the Destination Perth Team can add new business listings, which are available to Gold and Platinum Members. Please contact <u>marketing@destinationperth.com.au</u> if you want to set up an additional listing.

### **Collateral – Listings Edit**

| Update Listi                  | ng                                                                                                    |                            |
|-------------------------------|----------------------------------------------------------------------------------------------------|----------------------------|
| SAVE                          | Listing Region/Destination                                                                                                    |                            |
| CANCEL                        | Region:                                                                                                    | Destination:               |
| Sections:                     | PERTH CITY -                                                                                                    | CHOOSE AMONG THE FOLLOWING |
| Listing<br>Region/Destination |                                                                                                    |                            |
| Listing Information           |                                                                                                    |                            |
| Categories                    | Listing Information                                                                                                    |                            |
| Listing Image                 | Account: <a>Required</a>                                                                                                    | Type: <a>Required</a>      |
| Social Media<br>General       | Duxton Hotel Perth 🗸                                                                                                    | Website 🗸                  |
|                               | Description:                                                                                                    | Hide Address on Website:   |
|                               | Source B I S I <sub>x</sub> := := : ∃E : Source                                                                                                    | O YES ♥NO                  |
|                               | Located in the heart of the City, the Duxton Hotel is the perfect accommodation venue for travellers staying in Perth. Only a few minutes walk away you will discover Perth's shopping, entertainment and restaurant centres. With the hotel situated just a short stroll from the Swan River, you can enjoy the rare beauty of nearby central parklands and riverside walkways. The Duxton Hotel's spacious 306 rooms and suites feature all the amenities that you would expect to find at a five star hotel. A highlight of this property is the generous, contemporary bathrooms, most containing a separate bath and shower. |                            |

To edit a listing, click the pencil icon, and you will be directed to the edit listing form. When you view or edit a listing, you can quickly scroll to a particular section by clicking the links on the left of the page.

Scroll to the next section of this guide for detail instructions on editing different sections of the listing.

#### **Collateral – Listings Edit**

Section: Listing Region/Destination

| Update List                   | ing                        |                              |
|-------------------------------|----------------------------|------------------------------|
| SAVE                          | Listing Region/Destination |                              |
| CANCEL                        | Region:                    | Destination:                 |
| Sections:                     | PERTH CITY -               | CHOOSE AMONG THE FOLLOWING + |
| Listing<br>Region/Destination |                            |                              |
| Listing Information           |                            |                              |

The Listing Region/Destination refers to the physical location of the business.

You can select multiple regions, but you must select at least one. Destinations are optional, and you should only select those that are relevant to the business's location.

If you are unsure which region or destination your business list located within, please contact us at <u>marketing@destinationperth.com.au</u>.

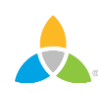

#### Section: Listing Information

| ategories<br>letails  | Listing Information                                                                                                    |   |                                        |      |
|-----------------------|----------------------------------------------------------------------------------------------------|---|----------------------------------------|------|
| sting Image           | Account: <a>Required</a>                                                                                                    |   | Type: <a href="#Required">Required</a> |      |
| ocial Media<br>eneral | Duxton Hotel Perth                                                                                                    | ~ | Website                                |      |
|                       | Description:                                                                                                    |   | Hide Address on Website:               |      |
|                       | De Source B I S I <sub>x</sub> ↓= := : E + E ∞ ∞                                                                                                    |   | O YES                                  | © NO |
|                       | Located in the heart of the City, the Duxton Hotel is the perfect accommodation venue for travellers staying in Perth. Only a few minutes walk away you will discover Perth's shopping, entertainment and restaurant centres. With the hotel situated just a short stroll from the Swan River, you can enjoy the rare beauty of nearby central parklands and riverside walkways. The Duxton Hotel's spacious 306 rooms and suites feature all the amenities that you would expect to find at a five star hotel. A highlight of this property is the generous, contemporary bathrooms, most containing a separate bath and shower. | • |                                        |      |

When editing your description, please ensure to use paragraphs and dot points, if applicable, to ensure an easy reading journey for visitors to the website.

<u>Note</u>: we do not allow use of emoticons, these will be removed by the DP Team at the approval process. External links to pages within your website only.

#### **Section: Categories**

| SAVE                    | Categories                                                                      |         |                                     |   |
|-------------------------|---------------------------------------------------------------------------------|---------|-------------------------------------|---|
| CANCEL<br>Sections:     | Please only select the subcategories that are most relevant to your business of | fering. |                                     |   |
| Listing                 | Category: <a>Required</a>                                                       |         | SubCategory:  Required              |   |
| Region/Destination      | Accommodation                                                                   | ~       | All Accommodation                   | ~ |
| Categories<br>Details   | Additional Subcategories :                                                      |         |                                     |   |
| Listing Image           | Accommodation                                                                   | ~       | Accommodation: Luxury Accommodation |   |
| Social Media<br>General | Accommodation                                                                   | ~       | Accommodation: Hotels and Resorts   |   |
|                         |                                                                                 |         |                                     |   |

Please ensure that you have at least one 'Additional Subcategory' selected, to ensure that your listing displays on the appropriate filter options on the website.

To add an additional subcategory, click the + sign next to the existing subcategories. Please only choose those most relevant to your business offering.

<u>Note</u>: if you would like to change your listing category, please contact the Destination Perth team at <u>marketing@destinationperth.com.au</u> to discuss.

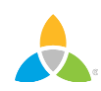

#### Section: Listing Image

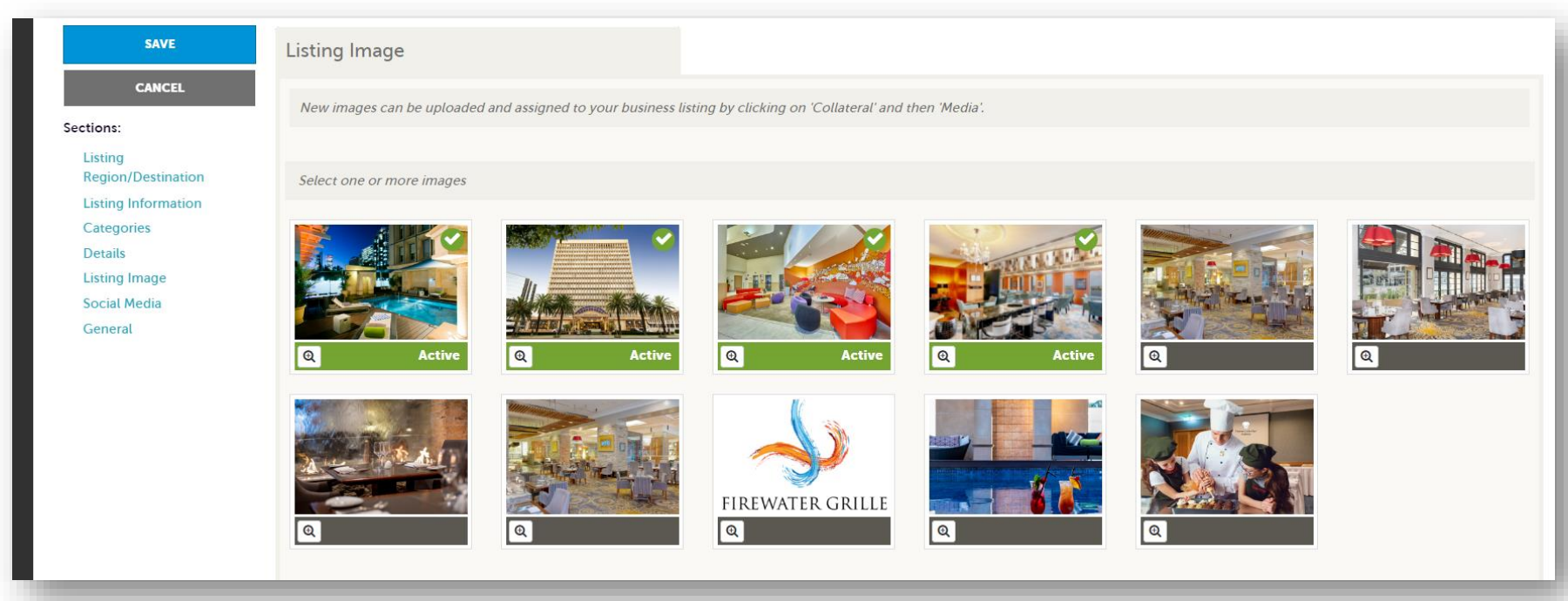

Here you can view the images in your media gallery that have been associated with the business listing. Click on the image to active/deactivate to the business listing.

To upload new images or change the order that images appear in the image gallery on the listing please refer to the slide '<u>Collateral – Media</u>'.

<u>Note</u>: For members with more than one account, to add an image to a specific listing, the image must be loaded to the account associated to the listing.

Section: General - Booking URL

| General      | l |
|--------------|---|
| Booking URL: |   |
|              |   |

If you would like a dedicated BOOK NOW button added to your listing, in addition to a link to your website, enter your booking URL here.

You must click the SAVE button to submit your changes for approval by the Destination Perth Team. Please allow 2-3 business days for changes to appear live on the website. If the change is urgent, please contact Destination Perth directly at <u>marketing@destinationperth.com.au</u>.

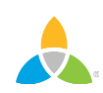

# **Collateral – Offers View**

| Filters (0)                         |                                                                                    |                                        |                                       | 🌣 Manage Filters                   |                          |                             |
|-------------------------------------|------------------------------------------------------------------------------------|----------------------------------------|---------------------------------------|------------------------------------|--------------------------|-----------------------------|
| ou have not add<br>ailable list and | ed any filters. You can click the m<br>set a default value to use in the fut       | anage filters link in the top<br>:ure. | right corner or click the 🌣 icon from | m the grid to add filters from the |                          |                             |
| D OFFER                             |                                                                                    |                                        |                                       |                                    |                          | Page 1 of 1 S Go to Page: 1 |
| Actions                             | Offer Title                                                                        | <ul> <li>Redeem From</li> </ul>        | Redeem To                             | Post From                          | Post To                  | Pending                     |
|                                     |                                                                                    | 15_12_2023                             | 27-01-2024                            | 06-12-2023                         | 27-01-2024               | No                          |
| • • 4                               | Family Fun-Cation                                                                  | 13-12-2023                             |                                       |                                    |                          |                             |
| • • 4                               | Family Fun-Cation                                                                  | 05-12-2023                             | 31-12-2024                            | 05-12-2023                         | 31-12-2024               | No                          |
| · • 4                               | Family Fun-Cation<br>Flavours of the World Buffet<br>Suite Valentine's Day Package | 05-12-2023                             | 31-12-2024<br>14-02-2024              | 05-12-2023<br>23-01-2024           | 31-12-2024<br>14-02-2024 | No                          |

To view or add offers, click **Collateral** and **Special Offers** from the navigation. Active offers are displayed on your business listing and the <u>Perth Holiday Offers</u> page. From here you can add a new offer by clicking on the blue ADD OFFER button and edit, view and clone (duplicate) existing offers by clicking on the icons under 'actions'.

Members are responsible for maintaining and updating their offers. If you need assistance with this please contact <u>marketing@destinationperth.com.au</u>.

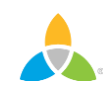

#### **Collateral – Add New Offer**

| er                                                      |                                                    |                                                                                                    |                                                                                                    |
|---------------------------------------------------------|----------------------------------------------------|----------------------------------------------------------------------------------------------------|----------------------------------------------------------------------------------------------------|
| Offer Information                                       |                                                    |                                                                                                    |                                                                                                    |
| Account: Airport                                        |                                                    | Offer Title:                                                                                             |                                                                                                    |
| Crowne Plaza Perth                                      |                                                    | Crowne Plaza Perth Family Getaway Package                                                                |                                                                                                    |
| Offer Links                                             |                                                    | Offer Texts                                                                                              |                                                                                                    |
| https://perth.crowneplaza.com/promotion/family-getaway/ |                                                    | Blance B 7 5 7 17 17 at at man                                                                           |                                                                                                    |
|                                                         |                                                    |                                                                                                    |                                                                                                    |
|                                                         |                                                    | This school holiday, anjoy a family staydation at Crowne Plaza Permi                                     |                                                                                                    |
|                                                         |                                                    | Sandia e family catalogs comes with:     Sandia e family more for units 3 adults and 3 lot over 30 lots. |                                                                                                    |
|                                                         |                                                    | <ul> <li>buffet breaktast for both adults and kids, the parking*</li> </ul>                              |                                                                                                    |
|                                                         |                                                    | 20m Infinity pool with stumming Swan River views and the bike for him                                    |                                                                                                    |
|                                                         |                                                    | Dechr of 3                                                                                               |                                                                                                    |
|                                                         |                                                    |                                                                                                    |                                                                                                    |
| Offer Image                                             |                                                    |                                                                                                    |                                                                                                    |
|                                                         |                                                    |                                                                                                    |                                                                                                    |
| Select an image                                         |                                                    |                                                                                                    |                                                                                                    |
|                                                         |                                                    |                                                                                                    |                                                                                                    |
|                                                         |                                                    |                                                                                                    |                                                                                                    |
|                                                         |                                                    |                                                                                                    |                                                                                                    |
|                                                         |                                                    |                                                                                                    |                                                                                                    |
|                                                         |                                                    |                                                                                                    | minter of the second second second second second second second second second second second second second second |
|                                                         |                                                    |                                                                                                    |                                                                                                    |
|                                                         |                                                    |                                                                                                    |                                                                                                    |
|                                                         |                                                    |                                                                                                    |                                                                                                    |
|                                                         |                                                    |                                                                                                    |                                                                                                    |
| Q                                                       | ۹.                                                 |                                                                                                    | Active                                                                                                    |
|                                                         |                                                    |                                                                                                    |                                                                                                    |
| Offer Dates                                             |                                                    |                                                                                                    |                                                                                                    |
| Redeem From:                                            |                                                    | Rodeem To:                                                                                               |                                                                                                    |
| 01+01-2023                                              |                                                    | 31-01-2024                                                                                               |                                                                                                    |
| Post From                                               |                                                    | Paul Ta:                                                                                                 |                                                                                                    |
| 05-12-2023                                              |                                                    | 31-01-2024                                                                                               |                                                                                                    |
|                                                         |                                                    |                                                                                                    |                                                                                                    |
| Offer Categories                                        |                                                    |                                                                                                    |                                                                                                    |
| Offer Categories:                                       |                                                    |                                                                                                    |                                                                                                    |
|                                                         | ACCOMMODATION -                                    |                                                                                                    |                                                                                                    |
|                                                         |                                                    |                                                                                                    |                                                                                                    |
| Offer Listings                                          |                                                    |                                                                                                    |                                                                                                    |
| Offer Listings:                                         |                                                    |                                                                                                    |                                                                                                    |
| CROWNEPLAZA                                             | ERTH (WEBSITE: ACCOMMODATION: ALL ACCOMMODATION) + |                                                                                                    |                                                                                                    |
|                                                         |                                                    |                                                                                                    |                                                                                                    |

- Enter the offer title no more than 10 words.
- Enter the offer link this is the booking URL
- Enter the offer text copy should be in 3<sup>rd</sup> person and contain all relevant inclusions and T&Cs.
- Choose an image from the grid of images displayed to upload a new image refer to the slide 'Collateral Media'.
- Enter the redemption and post dates -
  - Redemption dates are the booking period for the offer.
  - Post dates are the dates that you would like you offer to appear live on the website.
- Select the appropriate offer category for sorting on the Perth Holiday Offers page.
- Select your business listing if you want the offer to be displayed on the business listing.

You must click the Save button to submit your changes for approval by the Destination Perth Team.

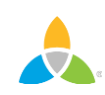

#### **Collateral – Events View**

| Events                                                                                                    |                                             |                                   |                                 |          |                                 |
|----------------------------------------------------------------------------------------------------|---------------------------------------------|-----------------------------------|---------------------------------|----------|---------------------------------|
| G Filters (0)                                                                                                    |                                             |                                   | 🏟 Manage Filters                |          |                                 |
| You have not added any filters. You can click the man<br>available list and set a default value to use in the futur | age filters link in the top right co<br>re. | orner or click the 🌣 icon from tl | he grid to add filters from the |          |                                 |
| ADD EVENT                                                                                                    |                                             |                                   |                                 |          | 🔇 Page 1 of 1 🔊 Go to Page: 🚺 👂 |
| Actions Event ID                                                                                                    | Title                                       | Rank                              | Start Date                      | End Date | Event Category                  |
| <ul> <li>439</li> </ul>                                                                                             | Flavours of the World                       | Ongoing Event                     | 31-01-2024                      |          | Food and Drink                  |
|                                                                                                    |                                             |                                   |                                 |          | Page 1 of 1 S Go to Page: 1     |
|                                                                                                    |                                             |                                   |                                 |          |                                 |

To view or add events, click **Collateral** and **Calendar of Events** from the navigation. Events are added to the <u>Perth Events Calendar</u> and are featured on your business listing. From here you can add an event by clicking on the blue ADD EVENT button and to edit, view, clone (duplicate) or delete existing events, click on the icons under 'actions'.

Members are responsible for maintaining and updating their events. If you need assistance with this please contact <u>marketing@destinationperth.com.au</u>.

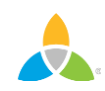

#### **Collateral – Add New Event**

| SAVE                                | Event Information                                                                                                    |                                                      |   |
|-------------------------------------|----------------------------------------------------------------------------------------------------|------------------------------------------------------|---|
| CANCEL                              | Account: «Required                                                                                                    | Title: 4Required                                     |   |
| ctions:                             | Duxton Hotel Perth                                                                                                    | v                                                    |   |
| Event Information<br>Event Location | () Contact:                                                                                                    | Admission:                                           |   |
| Event Dates<br>Image Gallery        | Choose One                                                                                                    | ~                                                    |   |
| General                             | Description: <pre>dequired</pre>                                                                                                    |                                                      |   |
|                                     | Θ Source     B I S I <sub>κ</sub> := := := :t     := := :t     := := :t     := := :t     := := :t     := := :t     := :t      := :t     := :t      := :t     := :t     := :t     := : |                                                      |   |
|                                     |                                                                                                    |                                                      |   |
|                                     |                                                                                                    |                                                      |   |
|                                     |                                                                                                    | Wabibu generat                                       | 4 |
|                                     | Emait                                                                                                    | Website: 45equind                                    |   |
|                                     | Email:                                                                                                    | Website: #Regured                                    |   |
|                                     | Email:                                                                                                    | Website: #Required Phone: Host Organization Listing: |   |
|                                     | Email:<br>Choose Among The Following •                                                                                                    | Websites #Required Phone: Host Organization Listing: |   |

Please note the following when creating event listings;

- **Contact**: selecting a contact is not required, but is help for DP staff if we need to contact you about the event submission this contact information does not appear on the live event listing.
- Host Organisation Listing and Venue Listing: select your relevant business listing and the event will be featured on the listing and a link to the business listing appears on the event.
- **Images:** up to 5 images can be loaded and will appear as an image gallery on the listing. Drag and drop the images displayed to change the order they appear.
- **Region/Destination:** ensure to select the relevant region and destination the event takes place in for the filter options to work on the events calendar.

#### a a

#### You must click the Save button to submit your changes for approval by the Destination Perth Team.

#### **Collateral – Media**

| Media         |                         |                         |       |                |                                 |
|---------------|-------------------------|-------------------------|-------|----------------|---------------------------------|
| Filters (0)   |                         |                         | 0     | Manage Filters |                                 |
| ADD NEW MEDIA |                         |                         |       |                | 🔇 Page 1 of 1 🔊 Go to Page: 1 👂 |
| Actions       | Title                   | Description             | Image | Listing Count  | Media Type 🌼                    |
|               | Duxton Hotel Perth Pool | Duxton Hotel Perth Pool |       | 0              | lmage                           |
| × 2           | Duxton Pool 105.jpg     |                         |       | 1              | Image                           |
| 1 × 2         | duxton_hotel.jpg        |                         |       | 1              | Image                           |
| 1 × 2         | Firewater Grille        |                         |       | 1              | Image                           |

After you click the **Collateral icon** and then **Media**, you will be presented with your business's images available for use on listings. The icons under 'actions' allow you to edit, delete or clone existing images.

<u>Note</u>: Images will appear as an image gallery on the business listing. You can select a specific image to appear first by adding a '1' to the sort order when editing/adding an image. If you do not do the gallery will display the default order.

### **Collateral – Add New Media**

#### New Media

| SAVE                           | Media Information                                                                                                    |                              |                                      |
|--------------------------------|----------------------------------------------------------------------------------------------------|------------------------------|--------------------------------------|
| CANCEL                         | Account: <a>Required</a>                                                                                                    |                              | Title: <required< th=""></required<> |
| Sections:<br>Media Information | Crowne Plaza Perth                                                                                                    |                              | -                                    |
|                                | Type: <a href="https://www.sequencembergy-complexity-complexity-co</th> <th></th> <th>Sort Order:</th> |                              | Sort Order:                          |
|                                | Description:                                                                                                    |                              |                                      |
|                                |                                                                                                    |                              |                                      |
|                                | Listings:                                                                                                    |                              |                                      |
|                                |                                                                                                    | CHOOSE AMONG THE FOLLOWING + |                                      |
|                                |                                                                                                    |                              |                                      |

- You can browse your hard drive or drag and drop an image.
- Enter '1' in Sort Order if you would like the image to appear first in the image gallery on the business listing.
- Once you upload a new image or edit an existing one you can attach the image to one or multiple listings by selecting the Listings pull down menu.

<u>Note</u>: Image names must not have any special characters.

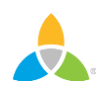

### **Opportunities - Marketplace**

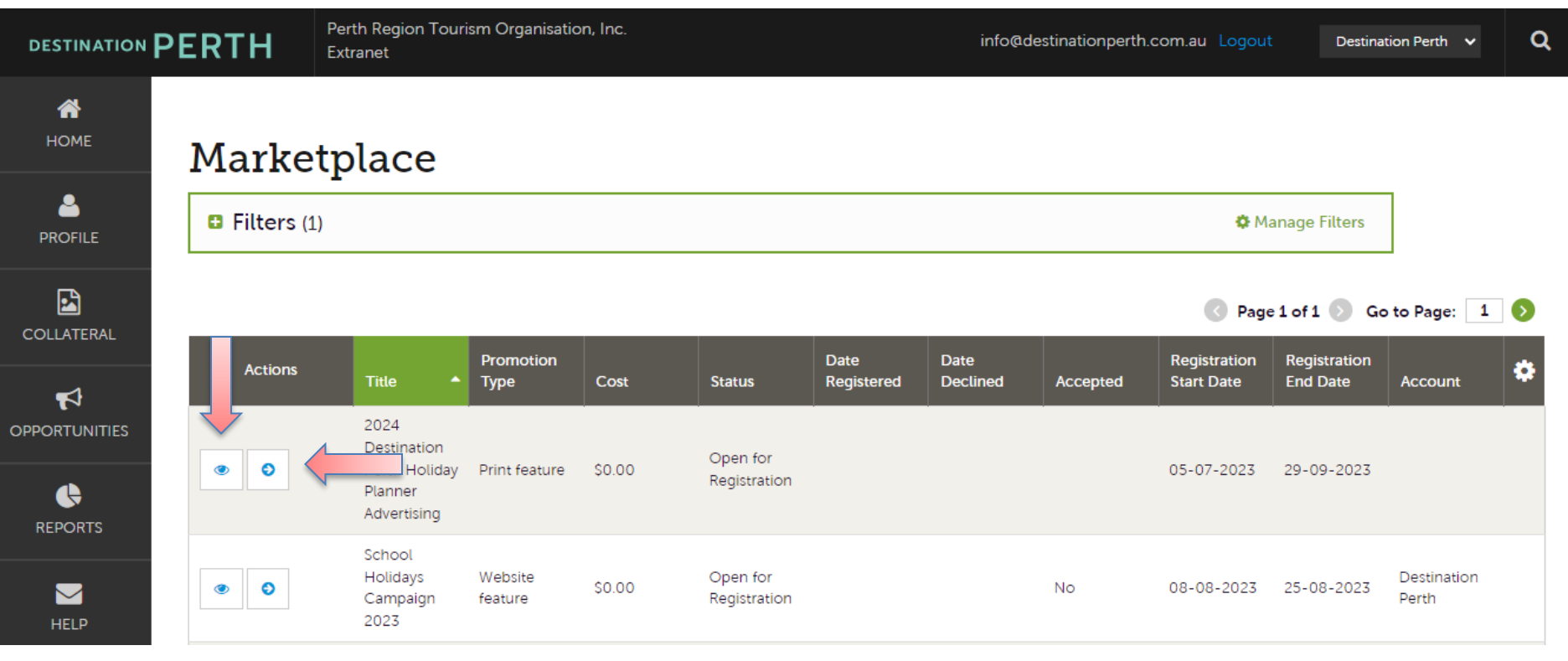

To view current marketing opportunities, click **Opportunities** and then **Marketplace**. These are activities available exclusively to DP members such as campaigns.

To view details of an activity, click the pupil icon under 'actions'. To register for an activity, click the arrow icon to go direct to the registration form.

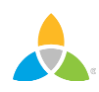

# **Opportunities – Marketplace View**

#### 2024 Destination Perth Holiday Planner Advertising

| RETURN                         | Details                                                                                                    |                                                                                                    |                                                                                                    |  |
|--------------------------------|----------------------------------------------------------------------------------------------------|----------------------------------------------------------------------------------------------------|----------------------------------------------------------------------------------------------------|--|
| Sections:<br>Details<br>Status | 2024 Destination Perth Holiday Planner Advertising<br>Destination Perth invites you to participate in the region's<br>Holiday Planner.<br>Now into its 20th edition, and always well received by travel tra<br>Western Australia's premier publication promoting the destinati<br>CLICK HERE TO VIEW THE FULL ADVERTISING PROSPECTUS<br>Get a strong start in 2024 and secure advertising in the 2024 e<br>Advertising space is limited and available on a first come first s<br>sections are SOLD OUT.<br>If you have any questions, please don't hesitate to reach out to | premier tourist publication,<br>ade and visitors alike, the Perth<br>ion of Perth and surrounds.<br>adition of the Destination Perth<br>served basis. Note, Swan Valle<br>2024 Destina | h, the Destination Perth<br>th Holiday Planner is<br>th Holiday Planner now.<br>Hey, Sunset Coast & Rottnest<br>thation Perth Holiday Planner Advertising |  |
|                                | tourism@destinationperth.com.au<br>Registration Period: 05-07-2023 - 29-09-2023                                                                                                    | SUBMIT                                                                                                    | Account Information                                                                                                    |  |
|                                | Status                                                                                                    | Sections:<br>Account Information<br>Contact Details<br>Advertisement Size                                                                                                    | Destination Perth                                                                                                    |  |
|                                | Register   Decone                                                                                                    | TCWA Accreditation<br>ADVERTISING                                                                                                    | Contact Details                                                                                                    |  |
| _                              |                                                                                                    | CONTRACT                                                                                                    | Contact Name:   Required  Add New Contact  Please select the contact person that will manage this advertisement.                                          |  |

The details will include a description of the activity and opportunity available to members, costs and documents associated with the opportunity and any relevant deadlines. The Registration Period is the period that the opportunity is open for members to register.

Once submitted, DP staff will review and either accept or decline your registration – staff will be in contact with you for next steps.

## **Opportunities – Media Leads**

| 4  | All Med       | ia Leads |                 |                 |                                        |                   |               |             |                 |
|----|---------------|----------|-----------------|-----------------|----------------------------------------|-------------------|---------------|-------------|-----------------|
|    | Filters (0)   |          |                 |                 |                                        |                   |               | 🌣 Mana      | ige Filters     |
|    | Responded is: |          |                 |                 |                                        | Status is one of: |               |             |                 |
| 4  |               |          |                 |                 | •                                      | CHOOSE +          |               |             |                 |
| \$ | APPLY FILTERS |          |                 |                 |                                        |                   |               |             |                 |
| æ  |               |          |                 |                 |                                        |                   |               |             |                 |
|    |               |          |                 |                 |                                        |                   |               | Page 1 of 1 | Go to Page: 1 🔊 |
|    | Actions       | Lead ID  | Lead Name       | ▲ Ac            | count                                  | Lead Type         | Response Date | Arrival     | Departure       |
|    | ۲             | 1033     | 2014 Media Lead | Sin<br>an<br>Ce | npleview Hotel<br>d Conference<br>nter | Article           | 05/10/2014    | 05/29/2014  | 10/15/2015      |

By clicking the **Opportunities** and then selecting **Media Leads**, you can view Leads sent to your business by Destination Perth. These are usually requests for hosting travel writers or submitting content to be included in publications when appropriate. These Leads can be responded to by viewing the Lead; see next slide for responding.

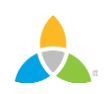

### **Opportunities – Media Leads View**

| RETURN<br>Sections:<br>Opportunity Information<br>Responses<br>Notes<br>General             | Responses<br>Simpleview Hote<br>Status Open<br>Add/Edit               | Room Request Dates 09/10/2015 - 09/13/2015 |        | Pursuing?                            | Comments            |
|---------------------------------------------------------------------------------------------|-----------------------------------------------------------------------|--------------------------------------------|--------|--------------------------------------|---------------------|
| SAVE<br>CANCEL<br>Sections:<br>Lead Information<br>Response Information<br>File Attachments | Response Infor<br>Pursuing this lead:<br>O YES<br>Comments:  «Require | rmation<br>•Required<br>O<br>NO<br>d       | Accour | nt: ∢Required<br>pleview Hotel and ( | Conference Center 🔹 |

You can respond or edit an existing response to Media Leads by scrolling to the Responses section and clicking the Pencil icon. Within responses you are also able to specify if you are pursuing the opportunity and add attachments.

#### If in doubt, contact us!

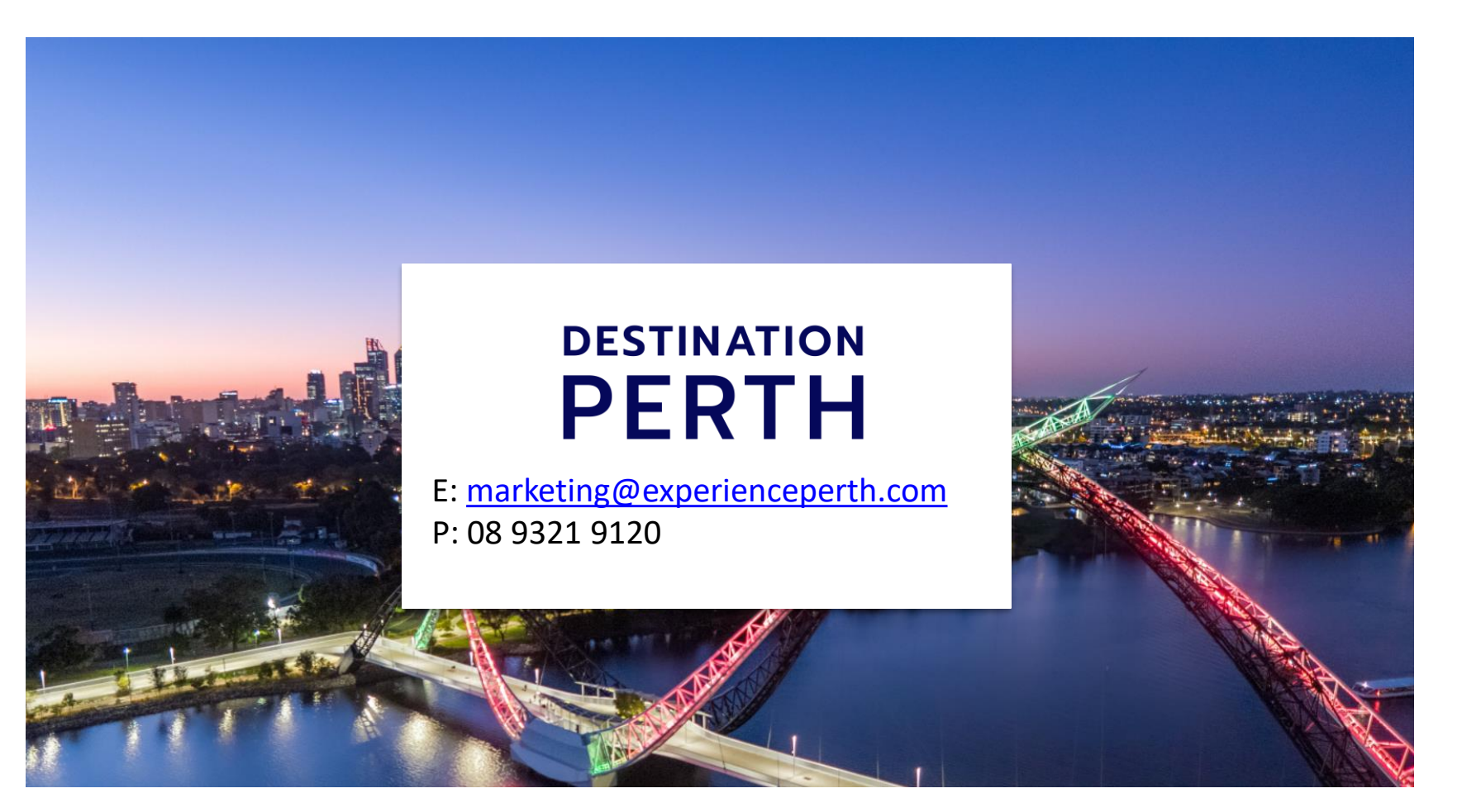

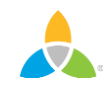